# Automatizovan proračun energetske opreme u baznim telekomunaikacionim stanicama primenom prigrama Excel

Na slici je prikazan system napajanja telekomunikacionih uređaja preko ispravljača i akumulatorske baterije koji rade u paralelnoj vezi. Pomenutoj telekomunikacionoj opremi neophodno je dodati novi ruter čije su karakteristike P=840 W,  $U_{max}=72 \text{ V}$  i  $U_{min}=40,5 \text{ V}$ .

Proveriti da li ispravljački sistem i akumulaciona baterija zadovoljavaju potrebe nove konfiguracije telekomunikacione opreme kao i dozvoljeni pad napona do novog rutera. U slučaju prekida napajanja baterija treba da omogući šestočanovni rad telekomunikacionih uređaja.

Zadatak je potrebno uraditi formiranjem četiri Macro u Excel-u:

- 1. Za proveru kapaciteta ispravljačkog postrojenja
- 2. Za proveru kapaciteta baterije
- 3. Za proveru pada napona
- 4. Za resetovanje rezultata prethodna tri Macro-a

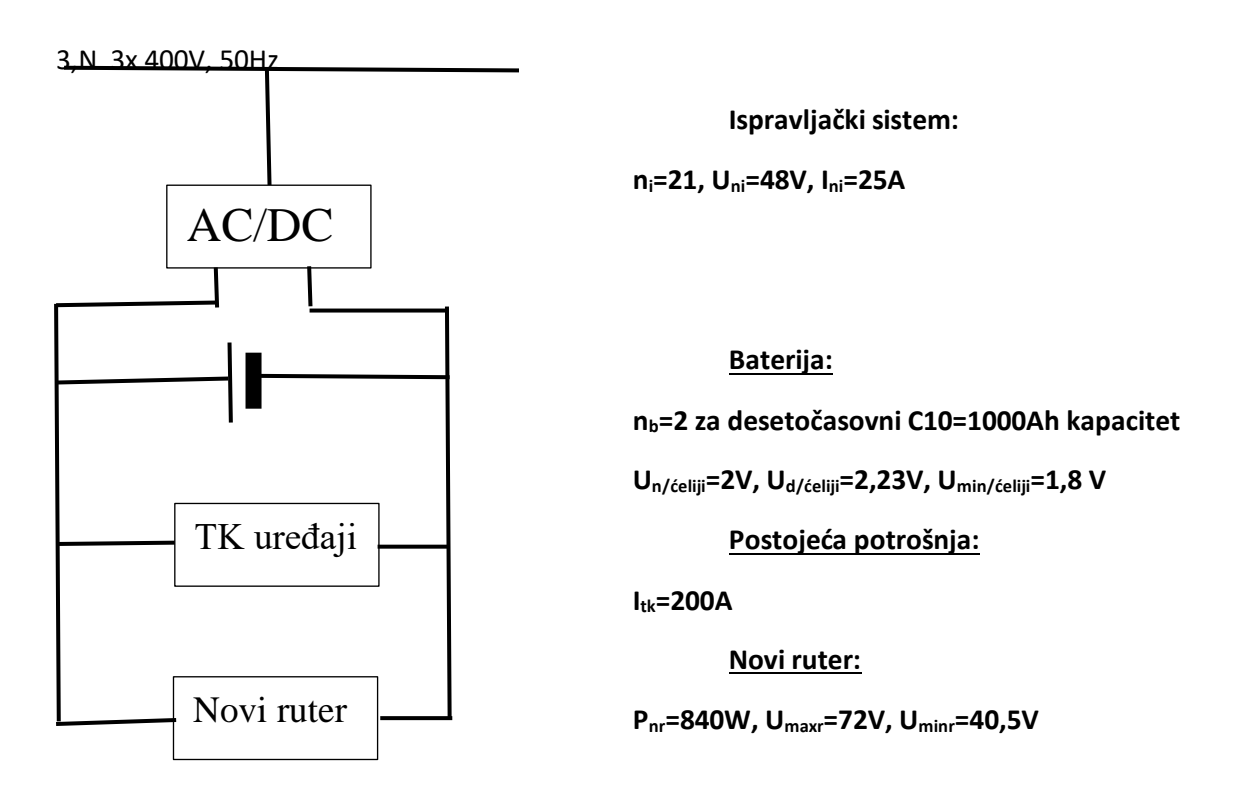

#### Rešenje:

Excel 2003: Tools→Macro→Record New Macro

## Excel 2007: View→Macros→Record Macro

1. Za proveru kapaciteta ispravljačkog postrojenja potrebno je koristiti sledeće formule:

| $I_{nr}\!\!=\!\!P_{nr}\!/U_{ni}$ | struja novog rutera          |
|----------------------------------|------------------------------|
| $I_u = I_{nr} + I_{tk}$          | ukupno opterećenje           |
| $I_{db}=n_b \times C10/10h$      | struja punjenja baterije     |
| $I_i = n_i \times I_{ni}$        | struja ispravljačkog sistema |
| татат                            |                              |

 $I_{ip}>I_{db}+I_u$  provera uslova  $\rightarrow$  =IF(E5>E4+E3, "DA", "NE").

Prekinuti snimanje makroa nakon unosa formula View→Macros→Stop Recording

Pokretanje makroa View→Macros→View Macros→Run

Svakom Macro-u dodeliti prečicu sa tastature ctrl+r

Svakom Macro-u dodeliti dugme u paleti alata i povezati Macro sa tim grafičkim objektom. Dodavanje dugmeta na paleti alata preko:

| Α            | В    | С         | D                                      | E          | F | G    | Н      | I          | J     |
|--------------|------|-----------|----------------------------------------|------------|---|------|--------|------------|-------|
| Ispravljač   |      | Rezultati |                                        |            |   |      |        |            |       |
| ni           | 21   |           | Inr                                    | 17.5       |   |      |        | Nćelija    | 24    |
| Uni          | 48   |           | Iu                                     | 217.5      |   |      |        | Umax       | 53.52 |
| Ini          | 25   |           | Idb                                    | 200        |   |      |        | Umin       | 43.2  |
|              |      |           | Iip                                    | 525        |   |      |        | ∆Udoz      | 2.7   |
| Aku-baterija |      |           | Da li ispravljački sistem zadovoljava? |            |   |      |        | Umin≥Uminr | DA    |
| nb           | 2    |           | DA                                     |            |   |      |        | Umax≤Umaxr | DA    |
| c10          | 1000 |           | Ipb6                                   | 266.6667   |   |      |        |            |       |
| Un           | 2    |           | Da li kapacitet baterije zadovoljava?  |            |   |      |        |            |       |
| Ud           | 2.23 |           | DA                                     |            |   |      |        |            |       |
| Umin         | 1.8  |           |                                        |            |   |      |        |            |       |
|              |      |           |                                        |            |   |      |        |            |       |
| TK uređaji   |      |           |                                        | Ispravliač |   |      | A 1711 |            |       |
| Itk          | 200  |           |                                        | Ispravijac |   |      | АКИ    |            |       |
|              |      |           |                                        |            |   |      |        |            |       |
| Novi ruter   |      |           | Devet                                  |            |   | Nana |        |            |       |
| Pnr          | 840  |           |                                        | Keset      |   |      | паро   |            |       |
| Umaxr        | 72   |           |                                        |            |   |      |        |            |       |
| Uminr        | 40.5 |           |                                        |            |   |      |        |            |       |

View→Toolbar→Forms→Button i Excel Options→Customize

2. Za proveru kapaciteta baterije potrebno je koristiti sledeće formule:

 $I_{pb6}=0,8 \times n_b \times C10/6h$ , 0,8 je sigurnosni faktor koji uzima u obzir odstuanje od nominalne struje  $I_{pb6}>I_u$  provera uslova da li baterija može 6 časova da naoaja ukupno opterećenje

3. Za proveru pada napona potrebno je koristiti sledeće formule:

 $U_{max} = n_{\acute{c}elija} \times U_{d/\acute{c}elija}$ 

 $U_{min}\!\!=\!\!n_{\acute{c}elija}\!\!\times\!\!U_{min/\acute{c}elija}$ 

 $n_{celija} = U_{ni}/U_{n/c} = 48/2 = 24$ 

 $\Delta U_{doz} = U_{min} - U_{minr} \ uslovi \ U_{min} \ge U_{minr} \ i \ U_{max} \le U_{maxr}$ 

#### Dodatna objašnjenja za Macro u Excel-u možete pronaći na sledećem linku:

https://support.office.com/sr-latn-rs/article/automatizovanje-zadataka-pomo%C4%87u-zapisivanjamakroa-974ef220-f716-4e01-b015-3ea70e64937b

# Visual Basic kod:

Sub ispravljac()

•

•

,

' ispravljac Macro

## ' Keyboard Shortcut: Ctrl+r

Range("E2").Select

ActiveCell.FormulaR1C1 = =R[15]C[-3]/R[1]C[-3]

Range("E3").Select

ActiveCell.FormulaR1C1 = =R[-1]C+R[11]C[-3]

Range("E4").Select

ActiveCell.FormulaR1C1 = "=R[3]C[-3]\*R[4]C[-3]/10"

Range("E5").Select

ActiveCell.FormulaR1C1 = "=R[-3]C[-3]\*R[-1]C[-3]"

Range("D7").Select

ActiveCell.FormulaR1C1 = "=IF(R[-2]C[1]>R[-3]C[1]+R[-4]C[1],""DA"",""NE"")"

Range("F8").Select

End Sub

,

,

Sub aku()

' aku Macro

Range("E8").Select ActiveCell.FormulaR1C1 = "=0.8\*R[-1]C[-3]\*RC[-3]/6" Range("D10").Select

ActiveCell.FormulaR1C1 = "" Range("D10").Select ActiveCell.FormulaR1C1 = "=IF(R[-2]C[1]>R[-7]C[1],""DA"",""NE"")" Range("E11").Select End Sub **Sub napon()** , ' napon Macro ' Keyboard Shortcut: Ctrl+n Range("J2").Select ActiveCell.FormulaR1C1 = =R[1]C[-8]/R[7]C[-8]Range("J3").Select ActiveCell.FormulaR1C1 = "" Range("J3").Select ActiveCell.FormulaR1C1 = =R[-1]C\*R[7]C[-8]Range("J4").Select ActiveCell.FormulaR1C1 = =R[-2]C\*R[7]C[-8]Range("J5").Select ActiveCell.FormulaR1C1 = =R[-1]C-R[14]C[-8]Range("J6").Select ActiveCell.FormulaR1C1 = "=IF(R[-2]C>=R[13]C[-8],""DA"",""NE"")" Range("J7").Select Range("J7").Select ActiveCell.FormulaR1C1 = "=IF(R[-4]C<=R[11]C[-8],""DA"",""NE"")" Range("L11").Select End Sub Sub ponisti()

,

,

۱

Range("E2").Select ActiveCell.FormulaR1C1 = "0" Range("E3").Select ActiveCell.FormulaR1C1 = "0" Range("E4").Select ActiveCell.FormulaR1C1 = "0" Range("E5").Select ActiveCell.FormulaR1C1 = "0" Range("D7").Select ActiveCell.FormulaR1C1 = "0" Range("E8").Select ActiveCell.FormulaR1C1 = "0" Range("D10").Select ActiveCell.FormulaR1C1 = "0" Range("J2").Select ActiveCell.FormulaR1C1 = "0" Range("J3").Select ActiveCell.FormulaR1C1 = "0" Range("J4").Select ActiveCell.FormulaR1C1 = "0" Range("J5").Select ActiveCell.FormulaR1C1 = "0" Range("J6").Select ActiveCell.FormulaR1C1 = "0" Range("J7").Select ActiveCell.FormulaR1C1 = "0" Range("J8").Select

End Sub